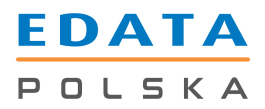

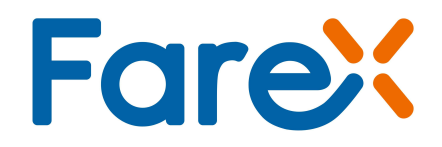

# Obrót magazynowy w kasach Farex przy pomocy programu PLU Manager

# PLU Manager

Edata Polska Sp. z o.o.

Ul. Jana Cybisa 6 02-784 Warszawa Tel. 22 545-32-40 Fax. 22 678-60-29 Ver 1.00

# Spis treści:

| 3 |
|---|
| 4 |
| 4 |
| 5 |
| 6 |
| 6 |
| 7 |
| 7 |
| 7 |
| 8 |
|   |

# 1 Wstęp

Aplikacja PLU Manager pozwala na kontrolę sprzedaży i obrotu magazynowego we wszystkich kasach marki Farex.

Poprzez aplikację możliwe jest dodawanie towarów na stan magazynowy w trakcie przyjmowania nowego towaru oraz podgląd wielkości sprzedaży w określonych odstępach czasu.

Warunkiem rozpoczęcia rejestracji obrotów towarów jest włączenie w kasie funkcji Magazynu. Aby to zrobić należy:

- 1. Wejść do trybu SET (programowania) kasy naciskając klawisz [PRAC] aż trójkątny znacznik w lewy, górnym rogu wyświetlacza znajdzie się pod napisem SET.
- 2. Nacisnąć przycisk [GOT] i wprowadzić hasło kierownika (domyślnie 0000).
- 3. Strzałkami odnaleźć w menu pozycję SYSTEM i zatwierdzić klawiszem [GOT].
- 4. Na wyświetlaczu pojawi się komunikat "Wprowadź parametr".
- 5. Należy wpisać 151 (ustawienie parametru 15 w pozycję 1) i zatwierdzić klawiszem [GOT].

Uwaga: Dodatkowe szczegółowe informacje dotyczące łączenia kasy z programem PLU Manager, odczytu i zapisu danych w kasie znajdują się w Instrukcji programowania kasy programem PLU Manager, do pobrania ze strony www.edatapolska.pl

# 2 Programowanie bazy towarowej

## Pierwszym krokiem jest uruchomienie aplikacji PLU Manager.

Uwaga: Każda kasa Farex ma oddzielny program PLU Manager, za pomocą, którego należy kasę programować.

Proces programowania zostanie zaprezentowany na przykładzie aplikacji PLU Manager i kasy Farex Bursztyn. Kasę należy podłączyć do komputera a następnie ustawić odpowiednie parametry transmisji.

W oknie głównym aplikacji w części "Baza Towarowa – PLU" należy wprowadzić informacje związane z posiadaną bazą towarową, ceną towarów i stawką. W kolumnie "Magazyn" proszę wprowadzić początkową ilość sprzedawanych towarów.

Uwaga: Jeżeli baza towarowa jest już zapisana w kasie wystarczy ją załadować do programu przy pomocy przycisku "Pobierz". Następnie do każdej sprzedawanej pozycji w polu "Magazyn" wpisać posiadaną ilość towarów.

| PEU M/                    | MAGER:      |        |                        |            |                    |               |        |       |            |            |        |                |       |        |        |         |            |          |
|---------------------------|-------------|--------|------------------------|------------|--------------------|---------------|--------|-------|------------|------------|--------|----------------|-------|--------|--------|---------|------------|----------|
| <u>P</u> lik <u>K</u> omu | inikacja Po | omoc   |                        |            |                    |               |        |       |            |            |        |                |       |        |        |         |            |          |
| B                         | 6           |        | 🗳 🤞                    | <u> </u>   | - <del>7</del> - 7 | 6 🔨           | 1      | +     | _ <b>+</b> | <u>j</u> l | Burszt | vní            | KF-03 | 3)-201 | 3      | Fare    | ED/        | ATA      |
| Nowy                      | Utwórz      | Zapisz | Parametry <u>N</u> agh | wek Stawki | Szyb.kl. Upał      | . zw. Ust.kom | . lest | Wyślą | Pobierz    | Wyjście    |        | <b>7</b> • • • |       | ,      | -      |         | PUL        | SKA      |
|                           | r           | r      |                        | BA         | ZA TOW             | AROWA -       | PLU    | 1     | 1          |            |        |                |       |        | GRU    | JPA     |            | _        |
| Nr                        | Kod         | Naz    | wa Cena                | Grupa      | Magazyn            | Opak, zwi     | Ilość  | Suma  | 1          |            |        | Ê              | Nr    | Nazwa  | Stawka | Cena    |            |          |
| 1                         |             |        | 0,00                   |            | 0,000              | 0             | 0      | 0     |            |            |        |                | 1     |        |        | 0,00    |            |          |
| 2                         |             |        | 0,00                   |            | 0,000              | 0             | 0      | 0     |            |            |        |                | 2     |        |        | 0,00    |            |          |
| З                         |             |        | 0,00                   |            | 0,000              | 0             | 0      | 0     |            |            |        |                | 3     |        |        | 0,00    |            |          |
| 4                         |             |        | 0,00                   |            | 0,000              | 0             | 0      | 0     |            |            |        |                | 4     |        |        | 0,00    |            |          |
| 5                         |             |        | 0,00                   |            | 0,000              | 0             | 0      | 0     |            |            |        |                | 5     |        |        | 0,00    |            |          |
| 6                         |             |        | 0,00                   |            | 0,000              | 0             | 0      | 0     |            |            |        |                | 6     |        |        | 0,00    |            |          |
| 7                         | 1           |        | 0,00                   |            | 0,000              | 0             | 0      | 0     |            |            |        |                | 7     |        |        | 0,00    |            |          |
| 8                         |             |        | 0,00                   |            | 0,000              | 0             | 0      | 0     |            |            |        |                | 8     |        |        | 0,00    |            |          |
| 9                         |             |        | 0,00                   |            | 0,000              | 0             | 0      | 0     |            |            |        |                |       |        |        |         |            |          |
| 10                        |             |        | 0,00                   |            | 0,000              | 0             | 0      | 0     |            |            |        |                |       |        |        |         |            |          |
| 11                        |             |        | 0,00                   |            | 0,000              | 0             | 0      | 0     |            |            |        |                |       |        |        |         |            |          |
| 12                        |             |        | 0,00                   |            | 0,000              | 0             | 0      | 0     |            |            |        |                |       |        |        |         |            |          |
| 13                        |             |        | 0,00                   |            | 0,000              | 0             | 0      | 0     |            |            |        |                |       |        |        |         |            |          |
| 14                        |             |        | 0,00                   |            | 0,000              | 0             | 0      | 0     |            |            |        |                |       |        |        |         |            |          |
| 15                        |             |        | 0,00                   |            | 0,000              | 0             | 0      | 0     |            |            |        |                |       |        |        |         |            |          |
| 16                        |             |        | 0,00                   |            | 0,000              | 0             | 0      | 0     |            |            |        |                |       |        |        |         |            |          |
| 17                        |             |        | 0,00                   |            | 0,000              | 0             | 0      | 0     |            |            |        |                |       |        |        |         |            |          |
| 19                        | 1           |        | n.nn                   |            | 0.000              | n             | n      | n     |            |            |        | •              |       |        |        |         |            |          |
|                           |             |        |                        |            |                    |               |        | R     | APORT      |            |        |                |       |        |        |         |            |          |
|                           |             |        |                        |            |                    |               |        |       |            |            |        |                |       |        |        |         |            |          |
|                           |             |        |                        |            |                    |               |        |       |            |            |        |                |       |        |        | -       | -          |          |
|                           |             |        |                        |            |                    |               |        |       |            |            |        |                |       |        |        | Num Ins | 2013-11-28 | 12:08:18 |

Poniżej przykład działania w przypadku, kiedy w kasie zapisane jest 10 towarów. Baza zostanie załadowana do programu i wprowadzony zostanie stan magazynowy.

# 2.1 Połączenie kasy do komputera.

Kasę należy podłączyć przewodem RS-232 do komputera, w aplikacji nacisnąć przycisk

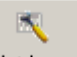

"Ust. kom" Ust.kom., wybrać numer portu komunikacji, prędkość transmisji i zatwierdzić przyciskiem [OK].

| Ustawienia komunikacji                                       | X                                                  |
|--------------------------------------------------------------|----------------------------------------------------|
| Prędkość<br>9600 57600<br>19200 ● 115200<br>38400<br>StopBit | Parzystość<br>None<br>Odd<br>Even<br>Mark<br>Space |
| ■ 1 1.5 2                                                    | COM1 -                                             |
| ✔ ОК                                                         | COM1<br>COM2<br>COM3<br>COM4                       |

# 2.2 Pobranie bazy PLU z kasy

Na pasku głównym aplikacji należy nacisnąć przycisk "Pobierz" Pobierz, zaznaczyć okienko z etykietą PLU, wybrać zakres PLU i zatwierdzić przyciskiem [OK].

ŧ

| Pobierz dane                                                                                                    | × |
|----------------------------------------------------------------------------------------------------|---|
| <ul> <li>✓ PLU</li> <li>Grupa</li> <li>Opakowania zwrotne</li> <li>Parametry</li> <li>Klawisze szybkiej sprzedaży</li> </ul> |   |
| zakres PLU                                                                                                    |   |
| PLU Nr. Od: 1 🖨 Do: 10 🖨                                                                                                    |   |
| 🗸 OK 🛛 🗶 Anuluj                                                                                                    |   |

Baza towarowa zostanie załadowana do aplikacji.

| MF-031            | PLU Mahag   | 1er        |                               |                |               |                       |        |                    |                     |                       |        |     |       |        |        |      | ×                   |
|-------------------|-------------|------------|-------------------------------|----------------|---------------|-----------------------|--------|--------------------|---------------------|-----------------------|--------|-----|-------|--------|--------|------|---------------------|
| <u>Plik K</u> omu | unikacja Pg | moc        |                               |                |               |                       |        |                    |                     |                       |        |     |       |        |        |      |                     |
| Nowy              | Ctwórz      | Zapisz Par | 🗱 🧔<br>rametry <u>N</u> agłów | 🔔<br>ek Stawki | Szyb.kl. Opał | 🎸 🔨<br>k. zw. Ust.kom | . Test | <b>∳</b><br>Wyślij | <b>∲</b><br>Pobierz | <b>L</b> .<br>Wyjście | Burszt | yn( | KF-03 | 3)-201 | 3      | Fare | POLSKA              |
|                   |             |            |                               | BA             | ZATOW         | AROWA -               | PLU    |                    |                     |                       |        |     |       |        | GRI    | JPA  |                     |
| Nr                | Kod         | Nazwa      | a Cena                        | Grupa          | Magazyn       | Opak, zwi             | Ilość  | Suma               | 61                  |                       |        | •   | Nr    | Nazwa  | Stawka | Cena |                     |
| 1                 | 1           | PLU 1      | 10,00                         | 1              | 0,000         | 0                     | 0      | 0                  |                     |                       |        | -   | 1     |        |        | 0,00 |                     |
| 2                 | 2           | PLU 2      | 5,00                          | 2              | 0,000         | 0                     | 0      | 0                  |                     |                       |        |     | 2     |        |        | 0,00 |                     |
| З                 | 3           | PLU 3      | 1,00                          | 3              | 0,000         | 0                     | 0      | 0                  |                     |                       |        |     | З     |        |        | 0,00 |                     |
| 4                 | 4           | PLU 4      | 100,00                        | 4              | 0,000         | Ŭ 👘                   | 0      | 0                  |                     |                       |        |     | 4     |        |        | 0,00 |                     |
| 5                 | 5           | PLU 5      | 1,50                          | 1 -            | 0,000         | 0                     | 0      | 0                  |                     |                       |        |     | 5     |        |        | 0,00 |                     |
| 6                 | 6           | PLU 6      | 3,20                          | 2              | 0,000         | 0                     | 0      | 0                  |                     |                       |        |     | 6     |        |        | 0,00 |                     |
| 7                 | 7           | PLU 7      | 4,50                          | 3              | 0,000         | 0                     | 0      | 0                  |                     |                       |        |     | 7     |        |        | 0,00 |                     |
| 8                 | 8           | PLU 8      | 11,50                         | 4              | 0,000         | 0                     | 0      | 0                  |                     |                       |        |     | 8     |        |        | 0,00 |                     |
| 9                 | 9           | PLU 9      | 26,80                         | 1              | 0,000         | 0                     | 0      | 0                  |                     |                       |        |     |       |        |        |      |                     |
| 10                | 10          | PLU 10     | 0,50                          | 2              | 0,000         | 0                     | 0      | 0                  |                     |                       |        | -   |       |        |        |      |                     |
|                   |             |            |                               |                |               |                       |        | R                  | APORT               | N.                    |        |     |       |        |        |      |                     |
|                   |             |            |                               |                |               |                       |        |                    |                     |                       |        |     |       |        |        | Num  | 2014-02-07 11:07:48 |

Obrót magazynowy w kasach Farex przy pomocy programu PLU Manager

## 2.3 Przypisanie stanów magazynowych

Do każdego towaru należy przypisać jego ilość w magazynie, uzupełniając kolumnę opisaną, jako "Magazyn".

| KF-03            | PLU Mana            | jer        |                              |                |               |                       |         |             |         |                       |        |     |       |        |        |      | <b>_</b> ×          |
|------------------|---------------------|------------|------------------------------|----------------|---------------|-----------------------|---------|-------------|---------|-----------------------|--------|-----|-------|--------|--------|------|---------------------|
| <u>Plik K</u> om | unikacja P <u>o</u> | omoc       |                              |                |               |                       |         |             |         | -                     |        |     |       |        |        |      |                     |
| Nowy             | Ctwórz              | Zapisz Par | 🏠 🧔<br>ametry <u>N</u> agłów | 🗳<br>ek Stawki | Szyb.kl. Opał | 🎸 式<br>k. zw. Ust.kon | n. Test | 🔶<br>Wyślij | Pobierz | <b>I</b> ,<br>Wyjście | Burszt | yn( | KF-03 | 3)-201 | 3      | Fare | POLSKA              |
|                  |                     |            |                              | BA             | ZATOW         | AROWA -               | PLU     |             |         |                       |        | [   |       |        | GRU    | JPA  |                     |
| Nr               | Kod                 | Nazwa      | Cena                         | Grupa          | Magazyn       | Opak, zwi             | Ilość   | Suma        |         |                       |        |     | Nr    | Nazwa  | Stawka | Cena |                     |
| 1                | 1                   | PLU 1      | 10,00                        | 1              | 123,000       | 0                     | 0       | 0           |         |                       |        | -   | 1     |        |        | 0,00 |                     |
| 2                | 2                   | PLU 2      | 5,00                         | 2              | 62,000        | 0                     | 0       | 0           |         |                       |        |     | 2     |        |        | 0,00 |                     |
| 3                | 3                   | PLU 3      | 1,00                         | 3              | 10,000        | 0                     | 0       | 0           |         |                       |        |     | З     |        |        | 0,00 |                     |
| 4                | 4                   | PLU 4      | 100,00                       | 4              | 54,000        | 0                     | 0       | 0           |         |                       |        |     | 4     |        |        | 0,00 |                     |
| 5                | 5                   | PLU 5      | 1,50                         | 1              | 96,000        | 0                     | 0       | 0           |         |                       |        |     | 5     |        |        | 0,00 |                     |
| 6                | 6                   | PLU 6      | 3,20                         | 2              | 32,000        | 0                     | 0       | 0           |         |                       |        |     | 6     |        |        | 0,00 |                     |
| 7                | 7                   | PLU 7      | 4,50                         | 3              | 852,000       | 0                     | 0       | 0           |         |                       |        |     | 7     | -      |        | 0,00 |                     |
| 8                | 8                   | PLU 8      | 11,50                        | 4              | 256,000       | 0                     | 0       | 0           |         |                       |        |     | 8     |        |        | 0,00 |                     |
| 9                | 9                   | PLU 9      | 26,80                        | 1              | 45,000        | 0                     | 0       | 0           |         |                       |        |     |       |        |        |      |                     |
| 10               | 10                  | PLU 10     | 0,50                         | 2              | 87,000        | 0                     | 0       | 0           |         |                       |        | -   |       |        |        |      |                     |
|                  |                     |            |                              |                |               |                       |         | R/          | APORT   | 1                     |        |     |       |        |        |      |                     |
|                  |                     |            |                              |                |               |                       |         |             |         |                       |        |     |       |        |        | Num  | 2014-02-07 11:14:06 |

### 2.4 Załadowanie bazy towarowej do kasy

Uzupełnioną bazę towarową można załadować do kasy. Najpierw należy wykonać Raport Fiskalny Dobowy oraz Raport Fiskalny PLU.

Uwaga: Konieczność wykonania Raportu Fiskalnego Dobowego w tym przypadku można wyłączyć ustawiając parametr systemowy 131 w sposób analogiczny jak włączenie funkcji magazynowej (patrz punkt 1).

Z paska głównego w aplikacji należy wybrać ikonę "Wyślij" Wyślij", zaznaczyć okienko z etykietą PLU, wybrać zakres PLU i zatwierdzić przyciskiem [OK].

| Wysyłanie danych                                                                                                    | < |
|----------------------------------------------------------------------------------------------------|---|
| PLU     Grupa       Grupa     Opakowania zwrotne       Parametry     Stawki VAT       Stawki VAT     Nagłówek       Klawisza szubkiej sprzedeżu     Image: Construction of the second statu       zakres PLU     PLU Nr.     Od:     1       PLU Nr.     Od:     1     Image: Doi:     10 |   |
| 🗸 OK 🗶 Anuluj                                                                                                    |   |

Baza towarowa zostanie załadowana do kasy wraz z przypisaniem stanów magazynowych.

# 3 Odczyt stanów magazynowych i przyjmowanie towaru

#### 3.1 Odczyt stanów magazynowych

W każdej chwili można odczytać ilość sprzedanych w kasie towarów oraz aktualne stany magazynowe podłączając urządzenie do komputera i uruchamiając aplikację PLU Manager.

Po podłączeniu i skonfigurowaniu komunikacji należy pobrać bazę PLU jak opisano w punkcie 2.2.

W kolumnie "Magazyn" wyświetlona jest aktualna ilość danego towaru w magazynie. Dodatkowo, jeżeli nie wykonano raportu Fiskalnego PLU w kolumnie "Ilość" pojawia się ilość towaru sprzedanego a w kolumnie "Suma" całkowita wartość sprzedaży.

| KF-03             |             |           |                                |                |         |                       |         |             |                     |                       |        |     |       |        |        |      | _ 🗆 🗙               |
|-------------------|-------------|-----------|--------------------------------|----------------|---------|-----------------------|---------|-------------|---------------------|-----------------------|--------|-----|-------|--------|--------|------|---------------------|
| <u>Plik Kom</u> u | unikacja Po | omoc      |                                |                |         |                       |         |             |                     |                       |        |     |       |        |        |      |                     |
| D<br>Nowy         | Ctwórz      | Zapisz Pa | 🔆 🧔<br>arametry <u>N</u> agłów | 違<br>ek Stawki |         | 🎸 📉<br>k. zw. Ust.kon | n. Test | 🔶<br>Wyślij | <b>A</b><br>Pobierz | <b>Ľ</b> ,<br>Wyjście | Burszt | yn( | KF-03 | 3)-201 | 3      | Fare | POLSKA              |
|                   |             |           |                                | BA             | ZATOW   | AROWA                 | PLU     |             |                     |                       |        |     |       |        | GRU    | JPA  |                     |
| Nr                | Kod         | Nazw      | a Cena                         | Grupa          | Magazyn | Opak, zw              | Ilość   | Suma        | 1                   |                       |        | •   | Nr    | Nazwa  | Stawka | Cena |                     |
| 1                 | 1           | PLU 1     | 10,00                          | 1              | 123,000 | 0                     | 0       | 0           |                     |                       |        | -   | 1     |        |        | 0,00 |                     |
| 2                 | 2           | PLU 2     | 5,00                           | 2              | 42,000  | 0                     | 20,000  | 100,00      |                     |                       |        |     | 2     |        |        | 0,00 |                     |
| 3                 | 3           | PLU 3     | 1,00                           | 3              | -20,000 | 0                     | 30,000  | 30,00       |                     |                       |        |     | З     |        |        | 0,00 |                     |
| 4                 | 4           | PLU 4     | 100,00                         | 4              | 14,000  | Ŭ -                   | 40,000  | 4000,00     | )                   |                       |        |     | 4     |        |        | 0,00 |                     |
| 5                 | 5           | PLU 5     | 1,50                           | 1              | 96,000  | 0                     | 0       | 0           |                     |                       |        |     | 5     |        |        | 0,00 |                     |
| 6                 | 6           | PLU 6     | 3,20                           | 2              | 32,000  | 0                     | 0       | 0           |                     |                       |        |     | 6     |        |        | 0,00 |                     |
| 7                 | 7           | PLU 7     | 4,50                           | 3              | 852,000 | 0                     | 0       | 0           |                     |                       |        |     | 7     |        |        | 0,00 |                     |
| 8                 | 8           | PLU 8     | 11,50                          | 4              | 246,000 | 0                     | 10,000  | 115,00      |                     |                       |        |     | 8     |        |        | 0,00 |                     |
| 9                 | 9           | PLU 9     | 26,80                          | 1              | 45,000  | 0                     | 0       | 0           |                     |                       |        |     |       |        |        |      |                     |
| 10                | 10          | PLU 10    | 0,50                           | 2              | 87,000  | 0                     | 0       | 0           |                     |                       |        | -   |       |        |        |      |                     |
|                   |             |           |                                |                |         |                       |         | RA          | APORT               | 1                     |        |     |       |        |        |      |                     |
|                   |             |           |                                |                |         |                       |         |             |                     |                       |        |     |       |        |        |      |                     |
|                   |             |           |                                |                |         |                       |         |             |                     |                       |        |     |       |        |        | Num  | 2014-02-07 14:03:20 |

## 3.2 Przyjęcie towarów na stan magazynowy

Po załadowaniu aktualnej informacji o stanach magazynowych z kasy istnieje możliwość ich aktualizacji spowodowanej, np. przyjęciem nowej partii towaru. W tym celu nowo przyjęty towar należy dodać do tego znajdującego się w magazynie i sumę wprowadzić w odpowiednim polu kolumny "Magazyn".

Przykładowo, jeżeli towaru PLU 1 w magazynie obecnie jest 123 sztuki a przyjęto 70 sztuk to w kolumnie "Magazyn" w polu przy PLU 1 należy wpisać sumę, czyli 203 sztuki.

| D<br>Nowy | C Otwórz | Zapisz Pa | 🛟 🧔<br>rametry <u>N</u> agłów | 🍰<br>ek Stawki | Szyb.kl. Opak | s zw. Ust.kom | v. Test | 🔶<br>Wyślij | Pobierz V | <b>Î</b> .<br>/yjście | Bursztyr | n(k   | <f-03< th=""><th>3)-201</th><th>3</th><th>Fare</th><th>POLSE</th></f-03<> | 3)-201 | 3      | Fare | POLSE |  |
|-----------|----------|-----------|-------------------------------|----------------|---------------|---------------|---------|-------------|-----------|-----------------------|----------|-------|---------------------------------------------------------------------------|--------|--------|------|-------|--|
|           |          |           |                               | BA             | ZATOWA        | AROWA -       | PLU     |             |           |                       |          | GRUPA |                                                                           |        |        |      |       |  |
| Nr        | Kod      | Nazw      | a Cena                        | Grupa          | Magazyn       | Opak, zwi     | Ilość   | Suma        |           |                       | -        | 1     | Nr                                                                        | Nazwa  | Stawka | Cena |       |  |
| 1         | 1        | PLU 1     | 10,00                         | 1              | 203,000       | 0             | 0       | 0           |           |                       | -        | 1     | 1                                                                         |        |        | 0,00 |       |  |
| 2         | 2        | PLU 2     | 5,00                          | 2              | 42,000        | 0             | 20,000  | 100,00      | _         |                       |          |       | 2                                                                         |        |        | 0,00 |       |  |
| з         | 3        | PLU 3     | 1,00                          | 3              | -20,000       | 0             | 30,000  | 30,00       |           |                       |          |       | 3                                                                         |        |        | 0,00 |       |  |
| 4         | 4        | PLU 4     | 100,00                        | 4              | 14,000        | 0             | 40,000  | 4000,00     |           |                       |          | 1     | 4                                                                         |        |        | 0,00 |       |  |
| 5         | 5        | PLU 5     | 1,50                          | 1              | 96,000        | 0             | 0       | 0           |           |                       |          |       | 5                                                                         |        |        | 0,00 |       |  |
| 6         | 6        | PLU 6     | 3,20                          | 2              | 32,000        | 0             | 0       | 0           | _         |                       |          |       | 6                                                                         | 1      |        | 0,00 |       |  |
| 7         | 7        | PLU 7     | 4,50                          | 3              | 852,000       | 0             | 0       | 0           |           |                       |          | 1     | 7                                                                         |        |        | 0,00 |       |  |
| 8         | 8        | PLU 8     | 11,50                         | 4              | 246,000       | 0             | 10,000  | 115,00      | _         |                       |          | 1     | 8                                                                         |        |        | 0,00 |       |  |
| 9         | 9        | PLU 9     | 26,80                         | 1              | 45,000        | 0             | 0       | 0           |           |                       |          | 1     |                                                                           |        |        |      |       |  |
| 10        | 10       | PLU 10    | 0,50                          | 2              | 87,000        | 0             | 0       | 0           |           |                       | -        |       |                                                                           |        |        |      |       |  |
|           |          |           |                               |                |               |               |         | R/          | PORT      |                       |          |       |                                                                           |        |        |      |       |  |

Strona 7

Obrót magazynowy w kasach Farex przy pomocy programu PLU Manager

3.3 Zapisanie zaktualizowanych stanów magazynowych w kasie.

Bazę towarową można teraz zapisać identycznie jak w punkcie 2.4 pamiętając o wykonaniu raportu Fiskalnego PLU oraz Raportu Fiskalnego Dobowego.